## Recording a payment against an account customer.

To record a payment from a customer against their account, first head to Contacts  $\rightarrow$  View.

co. c. .

| 🚜 C9 Customers     |                 |                   |                                     |                |                   |               |                 |               |
|--------------------|-----------------|-------------------|-------------------------------------|----------------|-------------------|---------------|-----------------|---------------|
| F2<br>Main Chat S  | pares           | he F5 Workshop    | F6<br>Clock<br>F7<br>Store<br>Units | F8<br>Contacts | F900<br>Phonebook | F100<br>Miner | F11<br>Business | FI2<br>Setup  |
|                    | <b>&gt;&gt;</b> |                   |                                     |                |                   |               |                 |               |
| View               | Active Cont     | acts Account Cust | omers Only Trade                    | Customers Only | F & I Contact     | s Supplie     | rs Archived     | Contacts      |
|                    | CODE            | Name              |                                     | Mobile         | Phone             |               | Address         |               |
| ● <u>C</u> ontacts | ADAT            | TREVOR ADAMS      |                                     |                |                   |               | X QUARRY S      | STREET NGUN   |
|                    | ADCJ            | JOHN ADCOCK       |                                     |                |                   |               | XX PANORA       | MA DVE PARK   |
| Browser            | ADDJ            | JOSH ADDISON      |                                     |                |                   |               | XX MOLLISC      | N ST KYNETC   |
| _                  | ADDK            | KEN ADDAMO        |                                     |                |                   |               | XX BON STF      | REET VIC,     |
| Reports            | ADDW            | WAYNE ADDISON     |                                     |                |                   |               | X/XX CHIPPE     | ERFEILD CIRCU |
|                    | 👌 ADLL          | LITTLE ADLARD     |                                     |                |                   |               | P O Box XXX     | X LATROBE T.  |
| View               | ADNC            | CHRIS ADNEY       |                                     |                |                   |               | FAIRFIELD' E    | BARINGHUP RS  |
| _                  | ADVJ            | JENNY ADVANI      |                                     |                |                   |               | XX STRATH       | CLYDE CRESCE  |
| Historical Aged    | AETCO           | (Supplier) AETCO  |                                     |                |                   |               |                 |               |
|                    | AFOE            | ELLIOTT AFONCZ    | ENKO                                |                |                   |               | PO BOX XXX      | (XX SHIPSTON  |
| Aged Balances      | AGB             | BRYCE AG          |                                     |                |                   |               | XX EYRE ST      | GLADSTONE     |

Find the customer using your preferred method. In the example above I have used the customer code to search for Wayne Addison. Highlight the customer and click View Transactions button.

| 1.000     | 00011110010011         |                         |                              |                  |
|-----------|------------------------|-------------------------|------------------------------|------------------|
| ADDK      | KEN ADDAMO             |                         |                              |                  |
| ADDW      | WAYNE ADDISON          |                         |                              |                  |
| adll      | LITTLE ADLARD          |                         |                              |                  |
| ADNC      | CHRIS ADNEY            |                         |                              |                  |
| ADV.I     | JENNY ADVANI           |                         |                              |                  |
| CODE: ad  | dw                     | Reprint Depo            | Comments                     | Attachments      |
| Add Cor   | ntact View <u>T</u> ra | nsactions <u>N</u> otif | ficatio <u>S</u> MS          | Replies Sta      |
| Quick Er  | mail Quick <u>S</u>    | MS Addres               | s <u>L</u> abel S <u>h</u> i | pping Label      |
| F6 = Find | Contact by Phone N     | umber F7 = Fir          | nd by Query                  | F8 = Find by Uni |
|           |                        |                         |                              |                  |
|           |                        |                         |                              |                  |
|           |                        |                         |                              |                  |

Click the button that says Add Transaction.

| <b>&gt;</b>        |                                                   |                            |                                | Browse Transac           | tion List                             |                                          |                                              |                                                                        |                  |                                      |
|--------------------|---------------------------------------------------|----------------------------|--------------------------------|--------------------------|---------------------------------------|------------------------------------------|----------------------------------------------|------------------------------------------------------------------------|------------------|--------------------------------------|
| Trans              | action List Visual State                          | ment                       |                                |                          |                                       | Adj                                      | just Balan                                   |                                                                        |                  |                                      |
| Name<br>CODI       | e: WAYNE ADDISON<br>E: ADDW                       |                            | ✓ Show fully allo              | ✓<br>✓<br>✓<br>cated t ✓ | Debtor<br>Deposit<br>Credito<br>Total | Bal:<br>tor Bal:<br>r Bal:<br>I Balance: | \$4,900.00<br>\$0.00<br>\$0.00<br>\$4,900.00 | 90+ Day Balance<br>60 Day Balance<br>30 Day Balance<br>Current Balance | e \$4,<br>:<br>: | 900.00<br>\$0.00<br>\$0.00<br>\$0.00 |
| Crea               | ation Date Due Date                               | Status DR                  | CR                             | Unallocated              | Туре                                  | Inv Type                                 | Inv Num                                      | Ext Ref                                                                | Reference        | A                                    |
| •                  |                                                   |                            |                                |                          |                                       |                                          |                                              |                                                                        |                  |                                      |
|                    |                                                   |                            |                                | Supplie                  | r Summary                             | Reconcile                                | Sea                                          | irch:                                                                  |                  |                                      |
|                    | Reprint                                           |                            |                                | Statement Rec            | onciliation 1                         | Tool (Experim                            | e                                            | Add Transaction                                                        | Del              | ete                                  |
| Aging<br>Vie<br>Ur | & Txn Connections<br>ew Modify R<br>hlink Aging R | econcile<br>edo all relink | Journals / Info<br>Txn Details | Journals<br>Details      |                                       | Print Stat                               | ement                                        | <u>M</u> odify Details<br>Split Payment                                |                  | ose                                  |

Enter the details of the payment (ensuring Payment is selected as the transaction type) including the amount, a reference number for your own records and the date. You can also click the Select Invoices to Pay button if you wish to reconcile the payment against specific invoices on the customer account (highlighted in red).

|                                                     |                                                                              |                                                                          | 1                                                                                                    | Record a New Trans                                                                                                    | action                                                |                                                 |                                                     |
|-----------------------------------------------------|------------------------------------------------------------------------------|--------------------------------------------------------------------------|----------------------------------------------------------------------------------------------------|----------------------------------------------------------------------------------------------------|-------------------------------------------------------|-------------------------------------------------|-----------------------------------------------------|
| Customer<br>ADDW<br>WAYNE A                         | ADDISON                                                                      | Mov                                                                      | e Txn to a diffe                                                                                                | erent Custo 🗎                                                                                                    | C                                                     | View Custo<br>Select li                         | mer Transactions                                    |
| Transa                                              | action T                                                                     | уре                                                                      |                                                                                                    |                                                                                                    |                                                       | Supplier Txns                                   | <b>a</b>                                            |
| ● <u>P</u> a<br>○ Pa                                | <b>ayment</b><br>ayment f                                                    | Reversal                                                                 | <ul> <li>○ Refund</li> <li>○ Invoice</li> </ul>                                                                 | ○ <u>D</u> epo<br>○ <u>W</u> itho                                                                                                    | osit OB<br>drawal                                     | ad Debt                                         | <ul> <li>Credit Note</li> <li>Debit Note</li> </ul> |
|                                                     |                                                                              |                                                                          | Details<br>Reference:                                                                                           | <mark>189501</mark>                                                                                                    | Dat                                                   | e: <mark>15.8.202</mark>                        | 4 🗌 Memorize Date                                   |
|                                                     |                                                                              |                                                                          |                                                                                                    |                                                                                                    |                                                       |                                                 |                                                     |
|                                                     |                                                                              |                                                                          | Amou                                                                                                    | nt: <mark>\$4,9</mark>                                                                                                    | <b>00.00</b> GS                                       | T Component                                     | \$0.00                                              |
|                                                     | B                                                                            | R<br>Balance                                                             | Amou<br>ecord I<br>e \$4,90                                                                                     | nt: <u>\$4,9</u><br>Payment<br>00.00 - \$4                                                                                                    | 00.00 GS<br>\$4,900<br>4,900.00                       | .00<br>.00<br>.00 = \$0.                        | .00                                                 |
|                                                     | 90+ Day                                                                      | R<br>Balance                                                             | Amou<br>ecord I<br>e \$4,90                                                                                     | nt: <u>\$4,9</u><br>Payment<br>00.00 - \$4<br>30 Da                                                                                                    | 00.00 GS<br>\$4,900<br>4,900.00                       | .00<br>0 =                                      | . <b>00</b>                                         |
|                                                     | 90+ Day<br>Bal:                                                              | R<br>Balance<br>\$4,900.00<br>\$4,900.00<br>Pay                          | Amou<br>ecord l<br>e \$4,90                                                                                     | nt: \$4,9<br>Payment<br>00.00 - \$4<br>\$0.00 Bal:<br>Pay                                                                                                    | 90.00 GS<br>\$4,900<br>4,900.00<br>y<br>\$0.00<br>Pay | .00<br>0 = \$0.<br>Current<br>Bal:              | \$0.00<br>\$0.00<br>Pay                             |
| Balance                                             | 90+ Day<br>Bal:                                                              | R<br>Salance<br>\$4,900.00<br>\$4,900.00<br>Pay                          | Amou<br>ecord l<br>e \$4,90                                                                                     | nt: \$4,9<br>Payment<br>00.00 - \$<br>\$0.00<br>Bal:<br>Pay                                                                                                    | 00.00 GS<br>\$4,900<br>4,900.00<br>y<br>\$0.00<br>Pay | .00<br>D = \$0.<br>Current<br>Bal:              | .00<br>\$0.00<br>Pay                                |
| Balance<br>Debtor<br>Depositi<br>Supplie            | 90+ Day<br>Bal:<br>Balance:<br>tor Balance:<br>F Balance:                    | R<br>Salance<br>\$4,900.00<br>\$-4,900.00<br>Pay<br>\$4,<br>\$4,         | Amou<br>ecord l<br>e \$4,90<br><sup>60 Day</sup><br>Bal:<br>900.00 - \$4,90<br>\$0.00<br>\$0.00                 | Int: \$4,90<br>Payment<br>00.00 - \$4<br>\$0.00 Bal:<br>Pay 00.00 = \$0.00                                                                                                    | 00.00 GS<br>\$4,900<br>4,900.00<br>y<br>\$0.00<br>Pay | . 00<br>0 = \$0.<br>Current<br>Bal:             | .00<br>so.oo<br>Pay<br>Unallocated<br>\$0.00        |
| Balance<br>Debtor<br>Deposit<br>Supplie<br>Total Ba | 90+ Day<br>Bal:<br>es<br>Balance:<br>itor Balance<br>er Balance:<br>ialance: | R<br>Salance<br>\$4,900.00<br>\$-4,900.00<br>Pay<br>\$4,<br>\$4,<br>\$4, | Amou<br>ecord I<br>e \$4,90<br>60 Day<br>Bal:<br>900.00 - \$4,9<br>\$0.00<br>\$0.00<br>\$0.00<br>900.00 - \$4,9 | State       \$4,90         Payment       0.00 - \$4         00.00 - \$4       \$0.00         \$0.00       \$0.00         Pay       \$0.00         00.00 = \$0.00       \$0.00 | 00.00 GS<br>\$4,900<br>4,900.00<br>y<br>\$0.00<br>Pay | Component<br>.00<br>D = \$0.<br>Current<br>Bal: | .00<br>so.oo<br>Pay<br>Unallocated<br>\$0.00        |

Once all the necessary details have been entered, click OK. The screen that follows is a transaction confirmation screen, click Continue to continue forward or cancel if you have made a mistake.

| Confirm Payment/Depo                            | osit 🛛 🔀       |  |  |  |  |  |
|-------------------------------------------------|----------------|--|--|--|--|--|
| Please Confirm Transaction Details              |                |  |  |  |  |  |
| Record Payment / Adjustme                       | ent \$4,900.00 |  |  |  |  |  |
|                                                 |                |  |  |  |  |  |
|                                                 |                |  |  |  |  |  |
| Amount:                                         | \$4,900.00     |  |  |  |  |  |
| Payment on 90+ day Balance:                     | \$4,900.00     |  |  |  |  |  |
| Payment on 60 day Balance:                      |                |  |  |  |  |  |
| Payment on 30 day Balance:                      |                |  |  |  |  |  |
| Payment on Current Balance:                     |                |  |  |  |  |  |
|                                                 |                |  |  |  |  |  |
| New Debtor Balance:                             | \$0.00         |  |  |  |  |  |
| New Depositor Balance:<br>New Creditor Balance: |                |  |  |  |  |  |
| New Total Balance:                              | \$0.00         |  |  |  |  |  |
|                                                 |                |  |  |  |  |  |
| Cancel                                          |                |  |  |  |  |  |

Select the payment method.

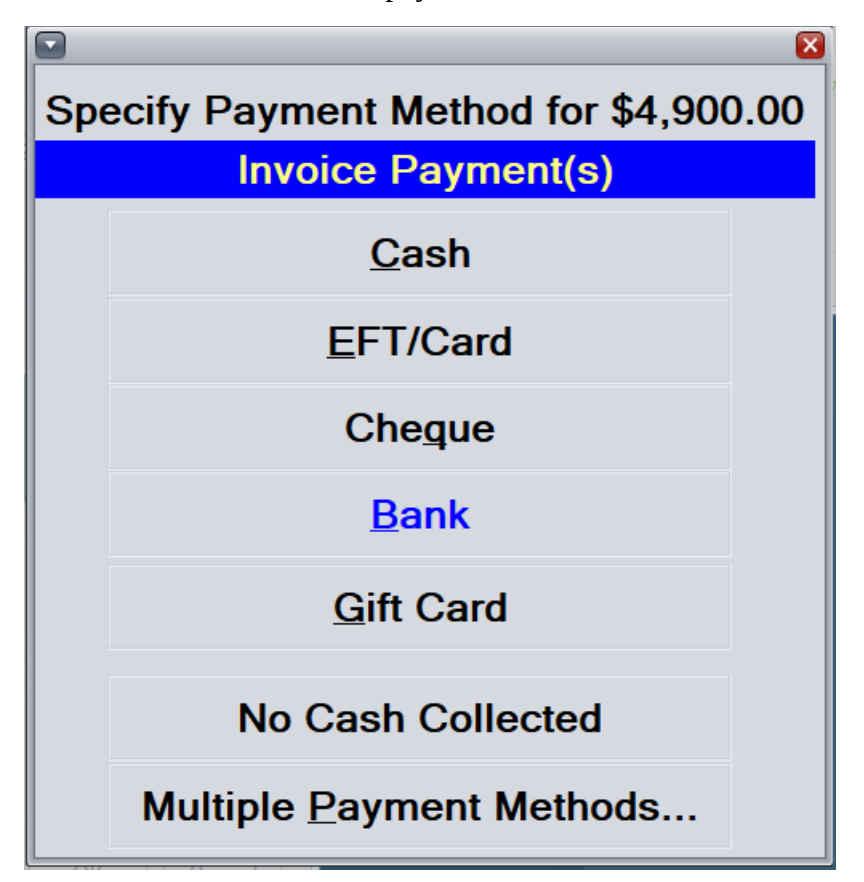

Finalise the transaction as per any normal paid transaction from here.